| MCS-51 Writer —                                                                                                    | <b>Devices Supporte</b>                                                                                                    | d                                                                                                    |                                                                                                    |
|----------------------------------------------------------------------------------------------------|----------------------------------------------------------------------------------------------------|----------------------------------------------------------------------------------------------------|----------------------------------------------------------------------------------------------------|
| MCS-51 Writer<br>MCS-51 Writer main unit x1, USB cable x1,<br>daptor x1, PC Software, drivers and manuals on CD-ROM x1 | Devices Supporter<br>ATMEL<br>AT89C51<br>AT89C52<br>AT89LV51<br>AT89LV52<br>AT89LV55<br>AT89LV55<br>AT89C55WD<br>AT89C55WD<br>AT89C55WD<br>AT89S51<br>AT89S52<br>AT89LS51<br>AT89LS52<br>AT89LS52<br>AT89LS52<br>AT89LS52<br>AT89LS52<br>AT89LS8252<br>AT89LS8252<br>AT8 | d ISSI IS89C51 IS89C52 IS89C54 IS89C54 IS89C64 IS89E58 IS89E64 IS89E51A IS89C51A IS89C51A IS89C52A IS89C51A IS89C52A IS89LV51A IS89LV52A TEMIC TSC87C51 TSC87C51 TSC87C52 WINBOND W77E58 W77LE58 W78E51B W78E51B W78E52B W78E54 W78E54B W78E54B <td>PHILIPS<br/>P89C51UB<br/>P89C52UB<br/>P89C54UB<br/>P89C58UB<br/>P89C51RA+<br/>P89C51RB+<br/>P89C51RD+<br/>P89C51RD2H<br/>P89C51RD2H<br/>P89C51RD2H<br/>P89C51RD2<br/>P89C51RD2<br/>P89C51RD2<br/>P89C51RD2<br/>P89C51RD2<br/>P89C51RD2<br/>P89C51RD2<br/>P89C51RD2<br/>P89C51RD2<br/>P89C51RD2<br/>P89C51RD2<br/>P89C51RD2<br/>P89C51RD2<br/>P89C51RD2<br/>P89C51RD2<br/>P89C51RD2<br/>P89C51RD2<br/>P89C51RD2<br/>P89C51RD2<br/>P89C51RD2<br/>P89C54X2<br/>P89C54<br/>P89C660<br/>P89C662<br/>P89C664<br/>P89C668<br/>P89C138MB<br/>P89C238MB<br/>P89C238MB<br/>P89C38MB</td> | PHILIPS<br>P89C51UB<br>P89C52UB<br>P89C54UB<br>P89C58UB<br>P89C51RA+<br>P89C51RB+<br>P89C51RD+<br>P89C51RD2H<br>P89C51RD2H<br>P89C51RD2H<br>P89C51RD2<br>P89C51RD2<br>P89C51RD2<br>P89C51RD2<br>P89C51RD2<br>P89C51RD2<br>P89C51RD2<br>P89C51RD2<br>P89C51RD2<br>P89C51RD2<br>P89C51RD2<br>P89C51RD2<br>P89C51RD2<br>P89C51RD2<br>P89C51RD2<br>P89C51RD2<br>P89C51RD2<br>P89C51RD2<br>P89C51RD2<br>P89C51RD2<br>P89C54X2<br>P89C54<br>P89C660<br>P89C662<br>P89C664<br>P89C668<br>P89C138MB<br>P89C238MB<br>P89C238MB<br>P89C38MB |
| Textool handler Textool                                                                                                | 87C51FC<br>87C51RA<br>87C51RB<br>87C51RC<br>87C52<br>87C54<br>87C58                                                                                                    | W78E516<br>W78E516B<br>W78E62<br>W78E62B<br>W78LE516<br>W78LE58                                                                                                    | SST89C54<br>SST89C58<br>SST89F54<br>SST89F58                                                                                                    |

## Note

- 1. It is preferred to use an internal USB port of your PC. External USB ports are not recommended because of shared bandwidth and possible compatibility issues of other USB devices.
- 2. Set Font Size to [small fonts] (96 dpi) to have the optimal display.

## Install software and driver

- 1. Set Font Size to [small fonts] (96 dpi) to have the optimal display.
  - 1.1 Click the right button on the desktop. -> Select the [Properties] at the bottom of the function menu.
  - 1.2 Select [Settings] and then click the [Advanced] to set Font Size.
- 2. Install the software before connecting the MCS-51 Writer to the PC.
  - 2.1 Insert the software CD into your CD-ROM drive. Normally the installation program will start automatically (if Auto Run is enabled for your CD-drive). Follow the instructions to complete installation.
- 2.2 If Auto Run doesn't work, click [Setup.exe] in the CD directory to start the installation.
- 3. Install the driver for the MCS-51 Writer hardware.
  - 3.1 Make sure the MCS-51 Writer power is [OFF]. Connect the power adapter to the MCS-51 Writer and a power outlet.
  - 3.2 Connect the USB cable to PC USB port and to the programmer USB port.
  - 3.3 Turn the MCS-51 Writer power to [ON]. Windows will now start the [Found New Hardware Wizard].
- 3.4 Install Hardware Device Driver -> Search for a suitable driver for my device (recommended)
- 3.5 Select Optional search locations -> CD-ROM drives
- 3.6 Driver Files Search Result -> Windows will find a driver for this device ...\driver\flashwriter.inf
- 3.7 Click [Finish] in the Found New Hardware Wizard

The MCS-51 Writer software and drivers have now been installed and the unit is ready to work.

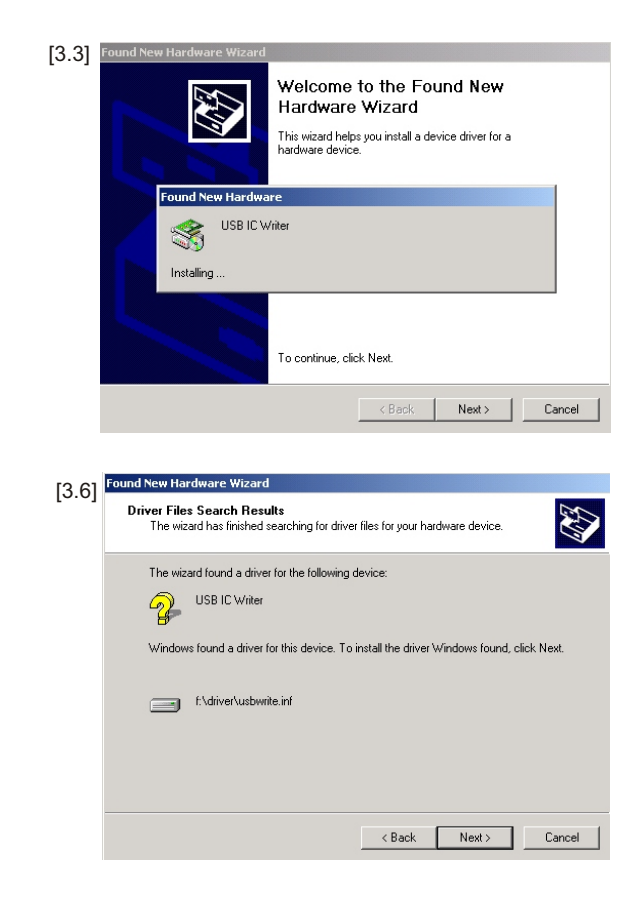

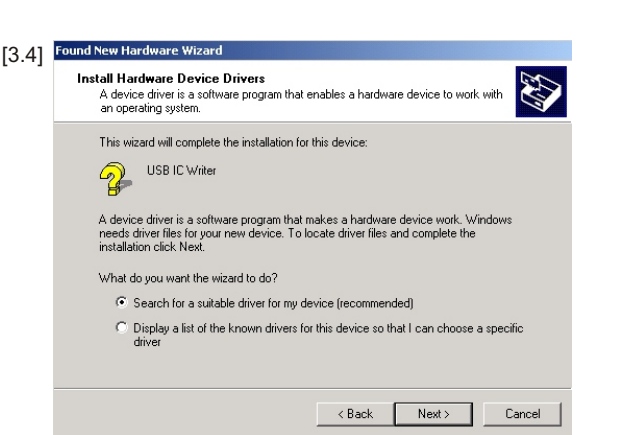

LEAP Electronic Co., Ltd. Tel : + 886-2-2999 1860 Fax : + 886-2-2999 9873 http : //www.leap.com.tw Email: service@leap.com.tw

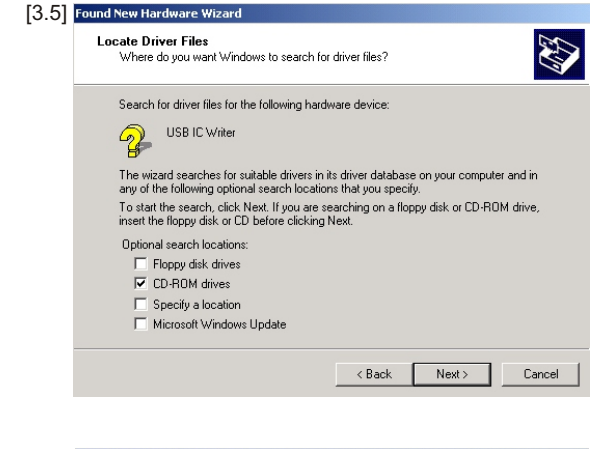

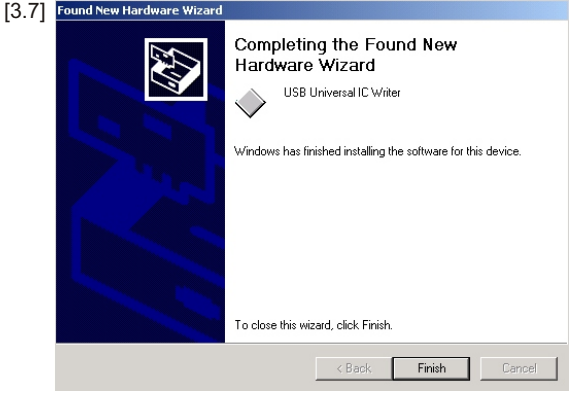

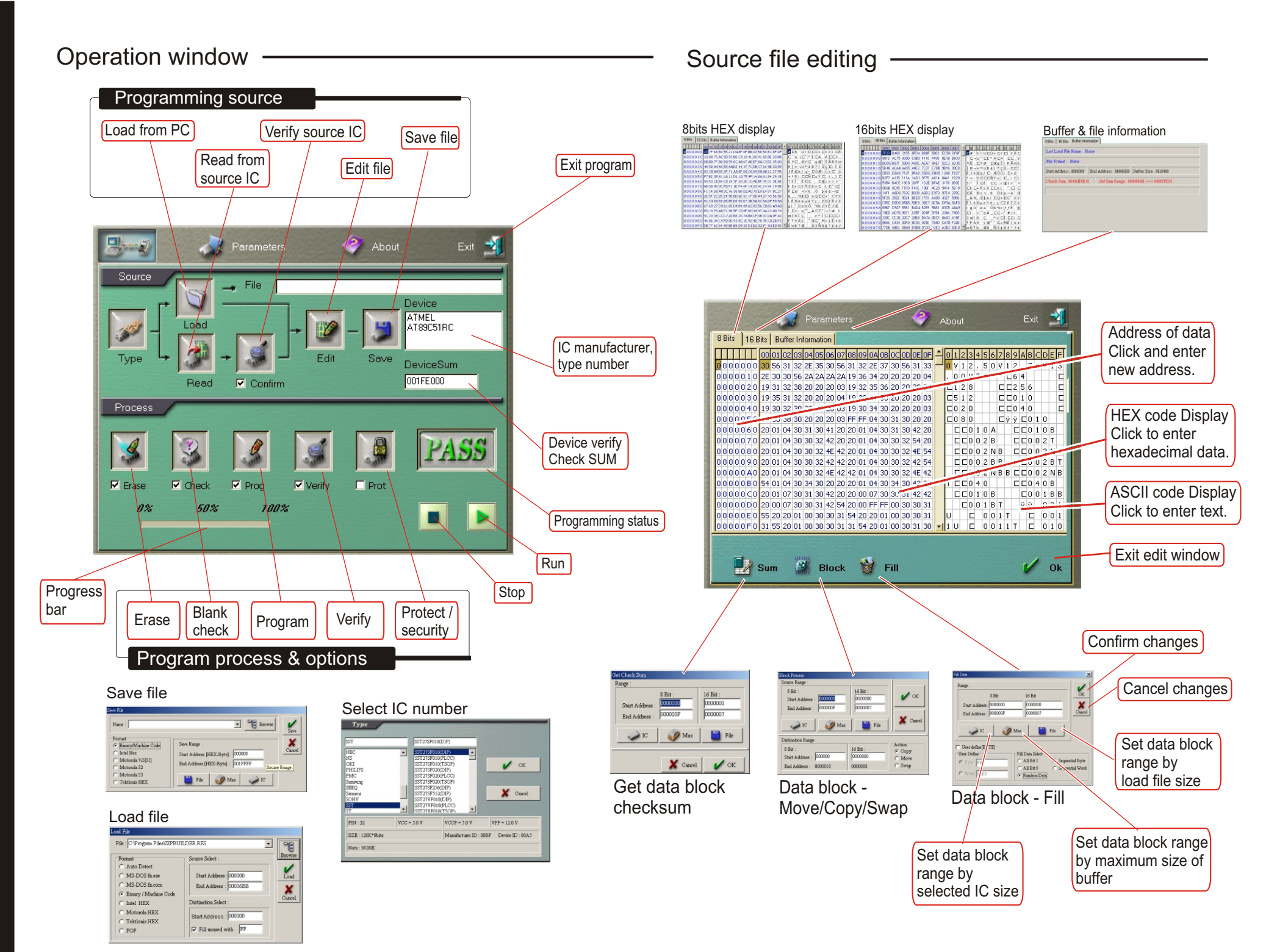